## MST-7R バンザイホームページを使用したユーザー登録方法

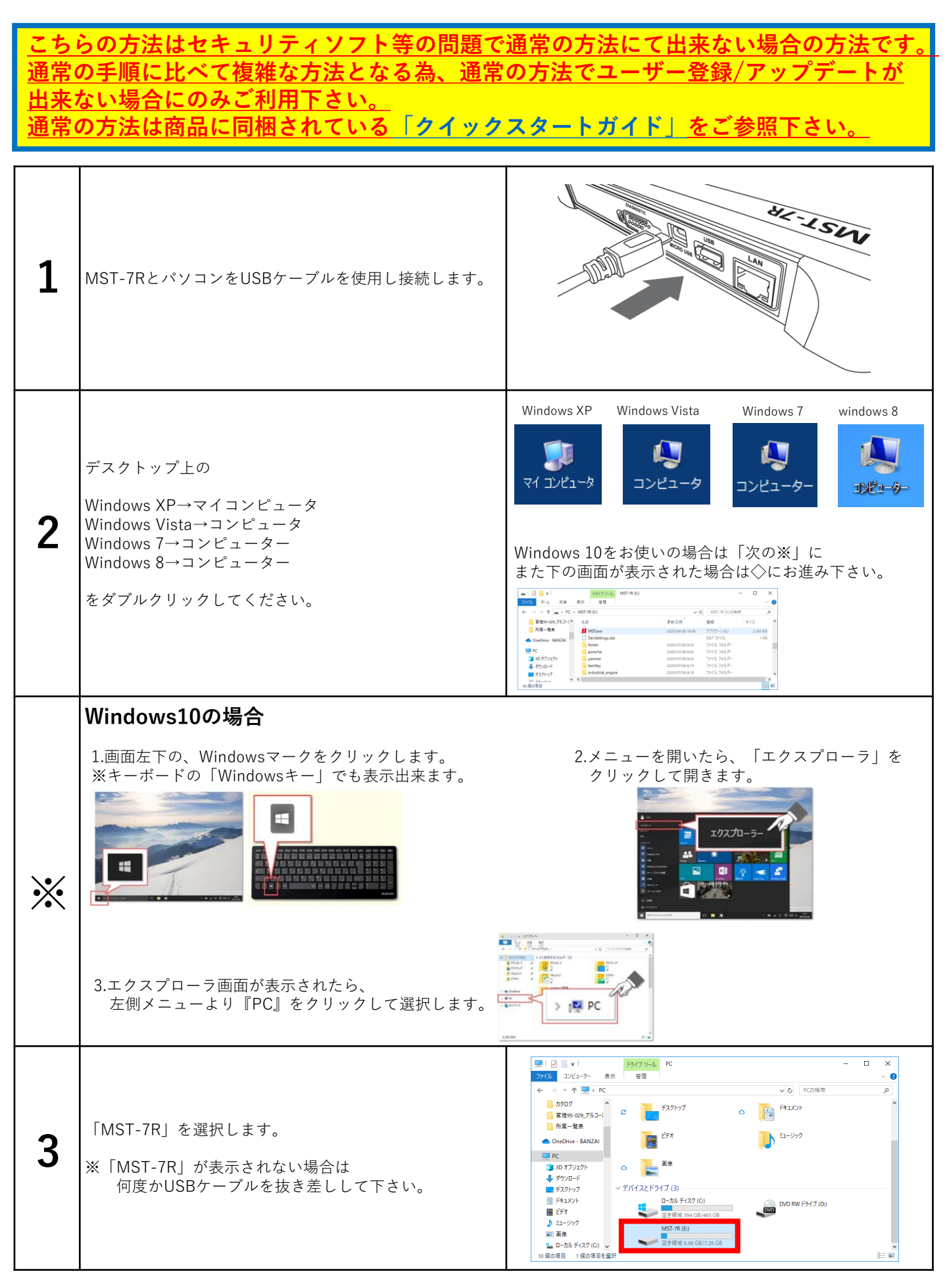

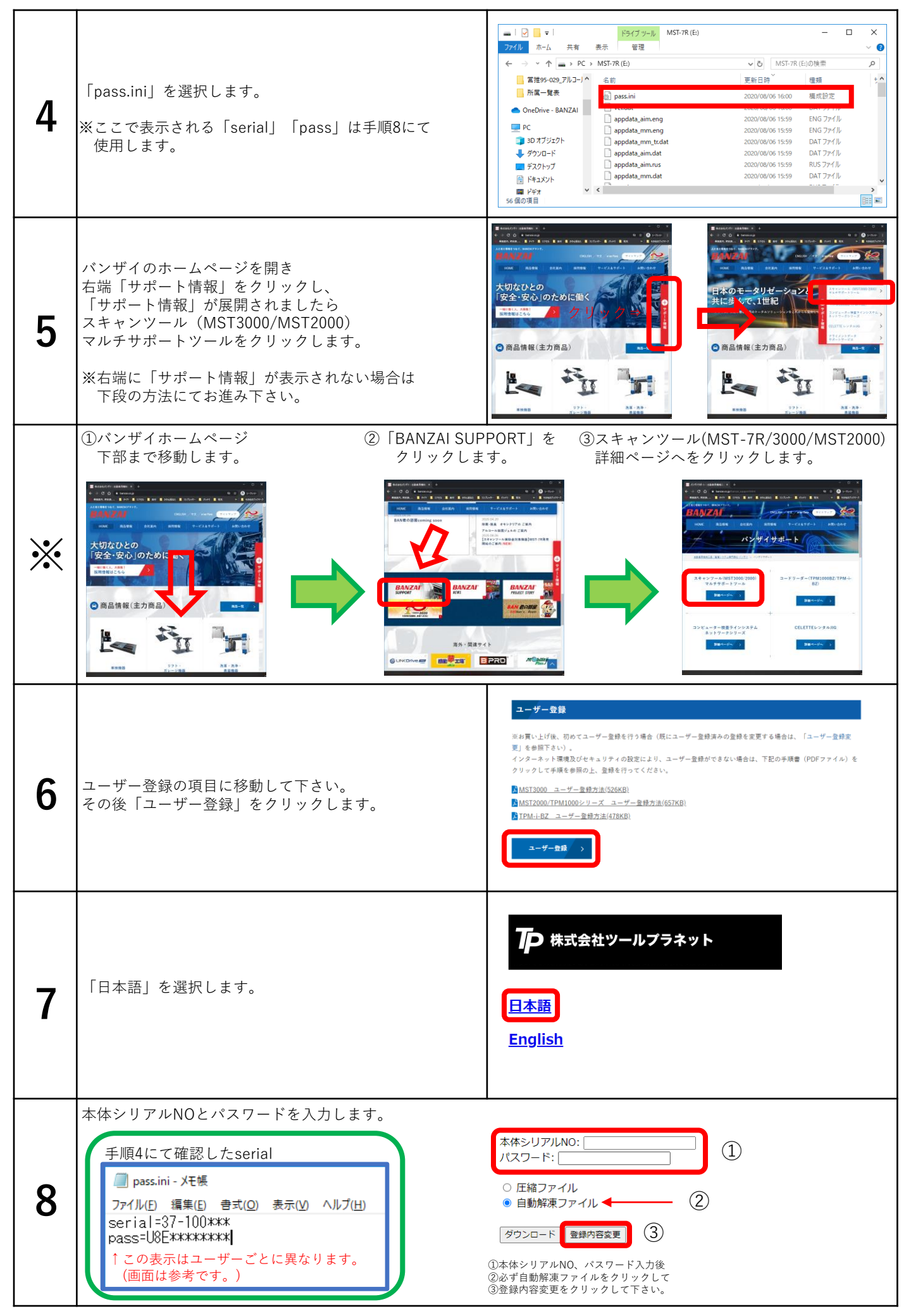

|    |                                                                                                    | 本体シリアルNO: 37-100                                                                                                    |
|----|----------------------------------------------------------------------------------------------------|----------------------------------------------------------------------------------------------------|
| 9  | 必要事項を全て記入し、送信をクリックします。<br>※購入代理店にはMST-7Rを購入された販売店を<br>お書き下さい。<br>※空白がある場合には次に進むことが出来ません。<br>※メールアドレスは間違えがないようにしてください。<br>メールアドレスを間違えますと認証確認メールが<br>届きません。 | <ul> <li>部分は必須項目です。必ずご記入ください。</li> <li>お名前:</li> <li>会社名:</li> <li>購入代理店:</li> <li>郵便番号:</li> <li>郵飯商県!:</li> <li>市町村番地:</li> <li>電話:</li> <li>ファックス:</li> <li>メールアドレス:</li> </ul>                                                                 |
| 10 | 右画面が表示後、ご登録頂いたメールアドレスに<br>登録確認メールが送信されます。                                                                                                    | 送信完了しました。<br><sup>登録されたメールアドレス</sup><br><sup>②banzai.co.jp</sup><br>に本人確認の為のメールを送信いたしましたので、アドレスをクリックして認証を完了して下さい。                                                                                                    |
| 11 | ご登録頂いたメールアドレスに登録確認メールが<br>送信されます。<br>メール内のリンクをクリックすることで認証が完了します。<br>認証完了後アップデート期間が表示され<br>アップデートが行えるようになります。                                              | 登録認証確認<br>下記リンクをクリックすると認証が完了します。<br><u>http://www.scantool.jp/script/confirm.php?passkey=0faa4fbca862c84537b2d6a4ff4d</u><br>上記のリンクをクリックできない場合は、<br>新しいウェブブラウザウィンドウにアドレスをコピーして貼り付けてみてください。<br>シリアルNO'37- 'が認証完了しました。<br>アップデート期間: '2020 '~'2021 '。 |